## 2022학년도 1학기 수업 피드백 설문 참여 방법 안내

- 1. 실시기간: 2022. 3. 23(수) ~ 2022. 4. 12(화)
- 2. 조사대상: 2022학년도 1학기 학부 개설 과목 수강생 전원
- 3. 학생의 설문조사 실시 방법
- 가. 모바일로 하는 방법
- 모바일 앱 → ① 학사서비스 → ② 三 클릭 → ③ 수업/비교과 → ④ 중간설문응답 → ⑤ 과목명 클릭 → ⑥ 설문 문항에 응답

| 😿 Ajou Favorite                    |                                    | ×                 | 중간설문응답                                               | 0                                                         |
|------------------------------------|------------------------------------|-------------------|------------------------------------------------------|-----------------------------------------------------------|
|                                    | 학생(학부) 🗸                           | Logout<br>즐겨찾는 메뉴 | 년도<br>2022 ·                                         | 학기<br>1 <b>학기</b> ~                                       |
| 모바일 신분증 전자출결 아주대학교 아주톡톡<br>학사서비스   | 학적/국제<br><b>3</b>                  | >                 |                                                      | 수강과목조회                                                    |
|                                    | 수업/비교과                             | >                 |                                                      |                                                           |
| 아주대학교 아주대학교 포탈 아주Bb 오늘의 식단<br>홈페이지 | 성적/졸업<br>장학/등록                     | >                 | 교과목                                                  | 담당교수 설문참여<br>여부                                           |
|                                    | 이즈/코지                              |                   | 과목명                                                  |                                                           |
| 글 🔘 학사서비스 🛛 ✓                      | 전체 메뉴                              | 즐겨찾는 메뉴           | 중간설문응답                                               | 0                                                         |
| HOME                               | 학적/국제                              | >                 |                                                      |                                                           |
|                                    | 수업/비교과                             | ~                 | 년! 설문지                                               |                                                           |
| 전체공지 맞춤공지                          | ▪ 시간표/수업계획서/수업평<br>▪ 현장실습조회        | 가결과               | 1. 학습성과를<br>대한 구체적인                                  | · 포함하여 과목에 · · · · · · · · · · · · · · · · · · ·          |
| 공지사항목록                             | • 수강신청결과/시험시간표2<br>• 스가포기          | 도회                | 입계획서가서<br>The course s<br>out by the p               | syllabus handed<br>rofessor contai                        |
| 제목 :                               | 4 수업평가<br>• 중간설문응답<br>• 전공인정과목(전공) |                   | ns sufficient<br>mation on th<br>ding the lean<br>마카 | ly detailed infor<br>he course, inclu<br>rning objectives |

## 2022학년도 1학기 수업 피드백 설문 참여 방법 안내

3. 학생의 설문조사 실시 방법

나. PC로 하는 방법

- ① 학사서비스 → ② 수업/비교과 → ③ 중간설문응답 → ④ [설문참여] 클릭 → ⑤ 설문 문항에 응답 후 [저장] 클릭

※ 설문완료 교과목은 "설문참여여부"에 "O" 표시가 되고, 설문참여 버튼이 보이지 않음

| () 학사시                                       | 네비스                | 학적/국제 수업/비교과 성적/졸업 경 | 장학/등록 인증/교직 학생생 | 활신청 상담지원                                                             |                                                |                                           |                          |
|----------------------------------------------|--------------------|----------------------|-----------------|----------------------------------------------------------------------|------------------------------------------------|-------------------------------------------|--------------------------|
| 전체 메뉴                                        | 즐겨찾는 메뉴            | HOME                 | 5간설문응답 <b>O</b> |                                                                      |                                                |                                           |                          |
| 학적/국제                                        | >                  | 중간설문응답               |                 |                                                                      |                                                |                                           |                          |
| 수업/비교과                                       | ¥                  |                      |                 |                                                                      |                                                |                                           |                          |
| • 시간표/수업계<br>결과                              | 획서/수업평가            | 년도 2022 ~ 학기         | 1학기 ~           |                                                                      |                                                |                                           |                          |
| <ul> <li>현장실습조회</li> <li>수강신청결과/</li> </ul>  | /시험시간표조            |                      |                 |                                                                      |                                                |                                           |                          |
| 외<br>• 수강포기                                  |                    | 교고<br>               | 가목              | 담당교수                                                                 | 설문참여여부                                         | 4                                         | 시작일자                     |
| • 수업평가                                       | -3                 | 과 목명                 | 궠               |                                                                      | X                                              | 설문참여                                      |                          |
| • 전공인정과목(                                    | (전공)               | 과 목명                 | ġ               |                                                                      | Х                                              | 설문참여                                      | ^                        |
| • 전공인정과목(<br>• 공격신청                          | [복수/부전공)           | 과 목명                 |                 | 실문시<br>1. 학습성과를 포함하여 과목에 대                                           | 한 구체적인 정보를 담은 수업계획서기                           | 제시되었습니까? / The course syllabus hand       | led out by the professor |
| • 파란학기신청                                     |                    | 과 목 명                | ġ               | contains sufficiently detailed ir<br>○ 전혀 그렇지 않다 / Strongly          | nformation on the course, includin<br>disagree | g the learning objectives.                |                          |
| <ul> <li>파란학기별지동</li> <li>웹과제 대체번</li> </ul> | 등록<br>호 조회         | 과 목명                 | 평               | ○ 그렇지 않다 / Disagree<br>○ 보통이다 / Neutral                              |                                                |                                           |                          |
| • (비교과)행사침                                   | 감여신청<br>같이 시 처마이 리 |                      |                 | ○ 그렇다 / Agree<br>○ 매유 그렇다 / Strongly agree                           | 0                                              |                                           |                          |
| · (미교과)영사업<br>                               | 여관장미철다             |                      |                 | 2. 사전에 공지된 일정에 따라 수업                                                 | ~<br>d이 진행 됩니까? / The class is condu           | icted according to the preannounced class | schedule.                |
|                                              |                    |                      |                 | ○ 전혀 그렇지 않다 / Strongly                                               | disagree                                       |                                           |                          |
|                                              |                    |                      |                 | <ul> <li>○ 그렇지 않나 / Disagree</li> <li>○ 보통이다 / Neutral</li> </ul>    |                                                |                                           |                          |
|                                              |                    |                      |                 | <ul> <li>○ 그렇다 / Agree</li> <li>○ 매우 그렇다 / Strongly agree</li> </ul> | e                                              | 닫기                                        | 저장                       |

## 2022학년도 1학기 수업 피드백 설문 결과 조회 안내

4. 교수자의 설문 결과 조회 방법: 신(학사정보)

가. 설문조사 메뉴: ① (신)학사정보 → ② 교과수업 → ③ 수업평가관리 → ④ 중간수업피드백결과

- 나. 중간수업피드백 결과 조회 방법
- 1) 학년도 학기 설정: 2022학년도 1학기
- 2) [조회] 버튼 클릭: 2022학년도 1학기 강의 교과목 목록이 나타남

3) 과목 클릭 > 학생 설문 응답 결과 실시간으로 확인 가능

| 학사정보                   | 1 <sup>대학원학</sup> | 사        | 행정정보          | 부속기관           | 교육인증      |       |           |                |      |         |     |    |
|------------------------|-------------------|----------|---------------|----------------|-----------|-------|-----------|----------------|------|---------|-----|----|
| • 학적                   |                   | ♠        | 중간수업피드백       | 결과 ×           |           |       |           |                |      |         |     |    |
| • 교과수업(Cls.Ir          | nfo.)             | ♠ 학시     | ├정보>교과수업(Cls. | Info.)>수업평가관리> | 중간수업피드백결과 |       |           |                |      |         |     |    |
| <ul> <li>성적</li> </ul> |                   | ۇ 중간     | 수업피드백결과       |                |           |       |           |                |      |         |     |    |
| 파란학기관리                 |                   |          |               |                |           |       |           |                |      |         |     |    |
| 수업관리                   |                   |          | 학년도 202       | 2 🗘 학          | 기 1학기 🗸   | 설문구분  | 수업피드백     |                | ∨ 과목 | 8       |     |    |
| 책임시수관리                 |                   |          | 교과구분 선택       | $\sim$         |           | 학번/성명 | 209900002 | 2 <b>Q</b> 김철수 | 차트종· | 류 막대형차트 | . ~ |    |
| 수강신청관리                 | 0                 | o 스가     | 까ちち로 〔초 ●2    | 41             |           |       |           |                |      |         |     |    |
| ⊖ 수업평가관리               |                   | <u> </u> |               | -1             |           |       |           |                |      |         |     |    |
| ■ 수업평가 문화              | 앙선택               | 순법       | 번 개           | 설학과            | 개설전공      | 반     | 학년        | 임용번호           | 교수명  | 수강번호    |     | 과목 |
| ▤ 수업평가결고               | 바조회(개인)           |          |               |                |           |       |           |                |      |         |     |    |
| ▤ 학생의견조회               | 티(개인)             |          |               |                |           |       |           |                |      |         |     |    |
| ▤ 수업평가결과               | 바조회(전체)           |          |               |                |           |       |           | -              |      |         |     |    |
| ■ 수업평가관련               | 치출력               |          |               |                |           |       | 병 2       | ±              |      |         |     |    |
| ■ 중간수업피드               | 드백결과              | ○ 중간     | 설문조사 [총(      | 건]             |           |       |           |                |      |         |     |    |
| 시험시간표관리                | -4                | _        | 1.51          |                |           |       |           | 8.11           |      |         |     |    |
| 공결관리                   |                   | 1        | - S.          |                |           |       |           | 군제             |      |         |     |    |
|                        |                   |          |               |                |           |       |           |                |      |         |     |    |
|                        |                   |          |               |                |           |       |           |                |      |         |     |    |
|                        |                   |          |               |                |           |       |           |                |      |         |     |    |

## 2022학년도 1학기 수업 피드백 설문 결과 조회 안내

4. 교수자의 설문 결과 조회 방법 : (구)학사정보

- 가. 설문조사 메뉴: (구)학사정보 → ① 교과수업 → 수업평가관리 → 중간설문결과조회
- 나. 중간수업피드백 결과 조회 방법
- 1) 학년도 학기 설정: 2022학년도 1학기
- 2) [조회] 버튼 클릭: 2022학년도 1학기 강의 교과목 목록이 나타남
- 3) 과목 클릭 > 학생 설문 응답 결과 실시간으로 확인 가능

|                                                 | • 마이포       | 1 박사 : 대                                                                                                    | 비원하사 : 이끌려 | 1스   전자( | 습식부 | 291  | 신종 (영향) 연 | 구 챔피일 | 그를웨어      | 마루콩돌 | 부속 ( 텔레드 ) | 경범정보 |        |         |        |            |                     |       |
|-------------------------------------------------|-------------|----------------------------------------------------------------------------------------------------|------------|----------|-----|------|-----------|-------|-----------|------|------------|------|--------|---------|--------|------------|---------------------|-------|
|                                                 | (1)2<br>0 2 | 학적 교과수입(Cls.lnlc)         1적 교육 생합성담           o 중간설문결과조회         학사정보 > 교과수입(Cls.lnlc.) > 수입평가관리 > 증간용분결과조회         20 프로그렇수정요봄         중화면인쇄 |            |          |     |      |           |       |           |      |            |      |        |         |        |            |                     |       |
| CHOOL ATTAIRS                                   | e<br>a      | 1년도<br>가구보                                                                                                    | 2022       | 1        |     | ধস   | 1학        | 7     | ୁ<br>ସ୍ଥଳ | ☆/성명 |            | 10   |        |         | 218.95 |            |                     |       |
|                                                 | 0 42        | 기관목목록                                                                                                    | -          | _        |     |      |           |       |           |      |            | 1.78 | 차분주!   | 로 맞대한   | が旺 ・   | (1) A C    | 0.55                |       |
| 8                                               | 순변          | 개설학기                                                                                                    | 개설견        | 공        | 년F  | 214  | 임용변호      | 248   | 수강변호      | 7    | 89         | 수강인원 | 용답인원   | 용단율     | 명점평균   | 환산점4       | 2 2 2 2 2           | 정풍군   |
| <b>9</b> 0 🕑                                    | 1           |                                                                                                    |            |          | 1   | 1919 |           |       |           | 0.00 |            |      |        | 1200000 |        | 1000000000 |                     |       |
|                                                 | 2           |                                                                                                    |            |          | 1   |      |           |       |           |      |            |      |        |         |        |            |                     | 5     |
| - 과렇게실하면                                        | 3           |                                                                                                    |            |          | 2   |      |           |       |           |      |            |      |        |         |        |            |                     |       |
| 분반상세정보등록                                        |             |                                                                                                    |            |          |     |      |           |       |           |      |            |      |        |         |        |            |                     |       |
| 는 수업관리                                          | 0 82        | ! 설문조/                                                                                                    | 4          |          |     |      |           |       | (M 12)    |      |            |      |        |         |        |            |                     |       |
| · 유보강신청관리                                       | 문말          | S                                                                                                    |            |          |     | 문제   |           |       |           | 공답사수 | 환산철수       | 2    | 12     |         |        |            |                     | 중간    |
| 수업계획서등록<br>스럽계획서조히                              | 0           | -                                                                                                    |            |          |     |      |           |       |           |      |            |      | 100 70 | 70      | 70 70  | 70 70      | 70                  | 70 70 |
| 수업관련출력(교수)                                      | 2           |                                                                                                    |            |          |     |      |           |       |           |      |            |      | 80     | Niz     |        | 17.0       | 147                 |       |
| 🕞 책임시수관리                                        | 1           |                                                                                                    |            |          |     |      |           |       |           |      |            |      | 60     |         |        |            |                     |       |
| 교수수업현황확인표                                       | 5           | -                                                                                                    |            |          |     |      |           |       |           |      |            |      | 40     |         |        |            |                     |       |
| 는 무당건용컨디<br>스간시청관관출합(교소)                        | 6           | -                                                                                                    |            |          |     |      |           |       |           |      |            |      | 20     |         |        |            |                     |       |
| 수업평가관리                                          | 7           |                                                                                                    |            |          |     |      |           |       |           |      |            |      | 0 4    | 4.4     |        | 141        | <b>D</b> _ <b>D</b> |       |
| 우립왕가지 2 (개인)                                    | в           |                                                                                                    |            |          |     |      |           |       |           |      |            |      | ,      | 12      |        | 0 0        |                     | 0 8   |
| 학생의견조되(개인)                                      | 9           |                                                                                                    |            |          |     |      |           |       |           |      |            | 100  |        |         |        |            |                     | 151   |
| 우리왕가철과소의(근세)                                    | 10          |                                                                                                    |            |          |     |      |           |       |           |      |            | -    |        |         |        |            |                     |       |
| - 시험시간표관리                                       | 11          |                                                                                                    |            |          |     |      |           |       |           |      |            |      |        |         |        |            |                     |       |
| 시험관련출력(교수용)                                     | 12          |                                                                                                    |            |          |     |      |           |       |           |      |            |      |        |         |        |            |                     |       |
| · 공결관리<br>· · · · · · · · · · · · · · · · · · · | 13          |                                                                                                    |            |          |     |      |           |       |           |      |            |      |        |         |        |            |                     |       |
| 공결권한부대회관                                        | 14          |                                                                                                    |            |          |     |      |           |       |           |      |            |      |        |         |        |            |                     |       |
|                                                 | 15          |                                                                                                    |            |          |     |      |           |       |           |      |            |      |        |         |        |            |                     |       |